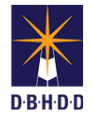

## **Remove/Reopen Approved DP in Image**

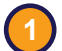

## Visit the DBHDD Applications Portal,

enter your User Name and Password, and select "Login"

| Home      |             |            |
|-----------|-------------|------------|
|           |             | ✓ Register |
| User Name | L User Name |            |
| Password  | Password    |            |

| ( | 2)  | S |
|---|-----|---|
|   | - / | 0 |

Select "Image" to access the system

| Application | Description         | Status   |
|-------------|---------------------|----------|
| Image       | Incident Management | Approved |

You'll be directed to the home page, where you can select "Dashboard" from the upper left menu or "Go to Dashboard" from the home page

| <b></b>        |                                                                    |                                                                                                    |
|----------------|--------------------------------------------------------------------|----------------------------------------------------------------------------------------------------|
| Home Dashboard | Search Help Return to Most Recent Search                           | Return to Most Recent Dashboard                                                                           |
|                | Welcome to DBHDD Image Application<br>Go to Dashboard Go to Search | The "Help"<br>function in<br>Image is only<br>for critical<br>system issue<br>or failures.<br>Please cons |
|                | Message Center                                                     | with your<br>manager prid<br>to using this<br>function.                                                   |

You'll be directed to your own Dashboard. Select "Investigation Team Dashboard."

| INT DASP | IBOARD |           |                |                    |         |                      |             |
|----------|--------|-----------|----------------|--------------------|---------|----------------------|-------------|
|          |        |           |                | ¥                  |         |                      |             |
|          |        | My Dashbo | ard Investigat | ion Team Dashboard |         |                      |             |
|          |        |           |                |                    |         |                      |             |
|          |        |           |                |                    |         |                      |             |
| Task     | Status | Owner     | Due            | Incident #         | IR Date | Responsible<br>Party | Inci<br>Typ |

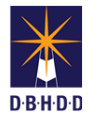

5

On the Investigation Team Dashboard, set the Show Status to "INV Stop," and select the row for the investigation in which you want to remove or reopen a previously approved Deficient Practice (DP)

|                           |                          |                      | My Dashboard Investigation | on Team Dashl | boar           |                           |               |
|---------------------------|--------------------------|----------------------|----------------------------|---------------|----------------|---------------------------|---------------|
|                           |                          |                      |                            |               |                |                           |               |
| Investigation Stat        | us Extension Re          | equests Under H      | old CAP Required Workloa   | d             |                |                           |               |
| Show Status               |                          |                      |                            |               |                |                           |               |
| Show Status.              | INV St                   | op                   | *                          |               |                |                           |               |
| Show Status.              | INV St                   | op                   | ~                          |               |                |                           |               |
| Investigated<br>Incidents | Assigned<br>Investigator | Lead<br>Investigator | Responsible Providers      | Status        | Under<br>Hold? | Investigation<br>Due Date | Incie<br>Type |

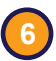

You'll be taken to the Investigation Details tab. Scroll to the Action menu, select "Reopen Investigation, and click "Go."

| Select Action 🗸 😽    |  |
|----------------------|--|
| Select Action        |  |
| Close Investigation  |  |
| Reopen Investigation |  |

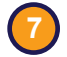

Confirm that you want to reopen the investigation by clicking "Yes"

|                         | Confirm                                                                                                    |
|-------------------------|----------------------------------------------------------------------------------------------------|
| Reopening follow the st | g this investigation will allow it to be changed. Once reopend, it will<br>same workflow rules from whatever status it is reopened to. Do you<br>wish to continue? |
|                         |                                                                                                    |

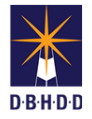

8) On the Send for Corrections screen, click "Send" next to "Send to Level 2 Review status"

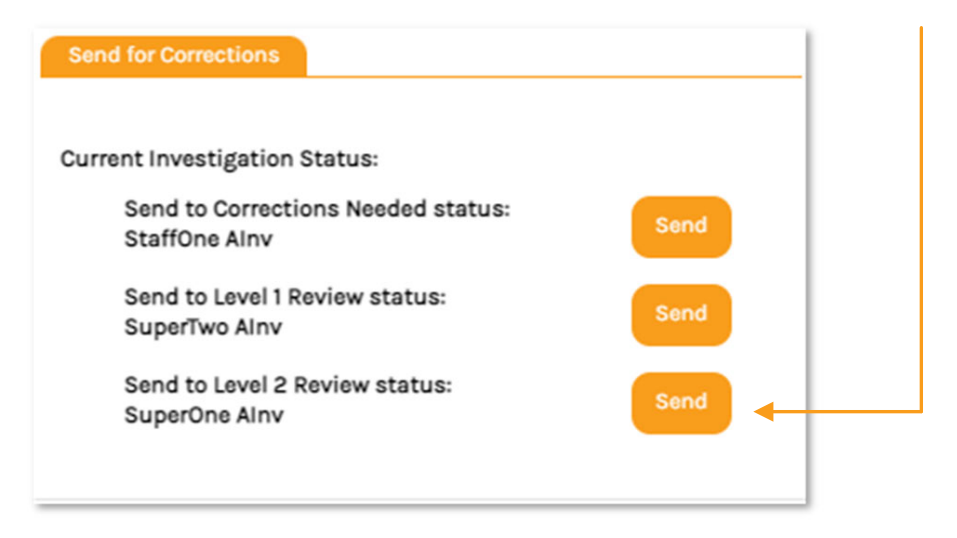

The investigation will show on your Dashboard with a Status of "Level 2 Review." Click on the row to open the investigation.

| MY DASH       | BOARD          |               |               |                        |                          |                      |                     |
|---------------|----------------|---------------|---------------|------------------------|--------------------------|----------------------|---------------------|
|               |                | My Dashboa    | ard Investiga | ation Team Dashboard   |                          |                      |                     |
| Task          | Status         | Owner         | Due           | Incident #             | IR Date                  | Responsible<br>Party | Incident<br>Type(s) |
| Investigation | Level 2 Review | SuperOne Alnv | 11/23/2021    | 211000016<br>211000017 | 10/01/2021<br>10/02/2021 | YAX'S, INC           | 200, 202,<br>203    |

If you were not the original Level 2 Reviewer, you can locate the investigation on the Investigation Team Dashboard by setting the Show Status filter to "Level 2 Review"

The investigation will show as "Reopened"

## INVESTIGATION (REOPENED) Status: Level 2 Review

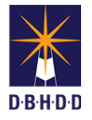

Navigate to the Deficient Practices tab and click on the DP you want to reopen or remove

| Cited Entity                                                     | Deficient<br>Practice  | ANE Substantiated                    | Risk<br>Level | Status                    | Complete   |   |                                          |
|------------------------------------------------------------------|------------------------|--------------------------------------|---------------|---------------------------|------------|---|------------------------------------------|
| Provider/Agency: YAX'S, INC - YAX'S<br>COMMUNITY ACCESS SERVICES | Physical abuse         | Physical Abuse<br>Substantiated      | High          | DBHDD CAP<br>Resolved     | ~          |   |                                          |
| Provider/Agency: YAX'S, INC - YAX'S<br>COMMUNITY ACCESS SERVICES | Physical abuse         | Physical Abuse<br>Substantiated      | High          | DBHDD CAP<br>Resolved     | *          |   |                                          |
| Provider/Agency: YAX'S, INC - YAX'S<br>COMMUNITY ACCESS SERVICES | Verbal abuse           | Verbal Abuse<br>Substantiated        | Moderate      | DBHDD CAP Not<br>Required | *          |   |                                          |
| Provider/Agency: YAX'S, INC - YAX'S<br>COMMUNITY ACCESS SERVICES | Verbal abuse           | Verbal Abuse<br>Substantiated        | Moderate      | DBHDD CAP Not<br>Required | *          |   |                                          |
| Provider/Agency: YAX'S, INC - YAX'S<br>COMMUNITY ACCESS SERVICES | Psychological<br>abuse | Psychological Abuse<br>Substantiated | Moderate      | DBHDD CAP Not<br>Required | *          |   |                                          |
|                                                                  |                        |                                      |               | < Previous 1              | ]/1GoNext> | ġ | If needed, you can al<br>add a new DP by |

You'll be directed to the "Deficient Practice Details" page. Scroll to the bottom of the page and select "Reopen for Edits" or "Remove this Deficient Practice."

| Re-open for Edits | Remove this Deficient Practic |
|-------------------|-------------------------------|
|                   |                               |

Removing or editing DPs **requires** that you generate a *Revised* Final Investigation Report PDF

Reopening gives you the opportunity to create an archive copy of the original DP. Click "No" or "Yes" for creating an archive copy. Once you've reopened the DP, you can proceed with necessary edits.

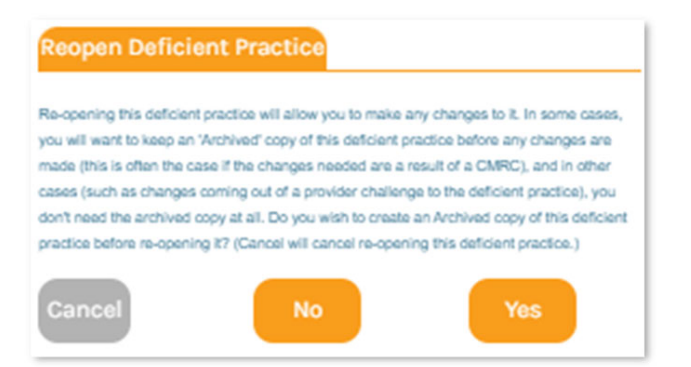

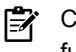

Clicking "Cancel" will cancel the reopen DP function

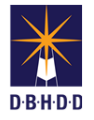

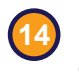

Removing the DP asks you to verify if it was the result of an agreement from a Provider review or from a CMRC decision

| Remove                                                                               |                                                                                                    |
|--------------------------------------------------------------------------------------|----------------------------------------------------------------------------------------------------|
| Do you wish to remove this Defic<br>resulted in an agreement that it d<br>withdrawn? | ient Practice because 1) a discussion with the cited entity<br>ices not apply, or 2) the CMRC has directed that it should be |
| Agreement                                                                            | CMRC Decision                                                                                                    |
| Cancel                                                                               |                                                                                                    |

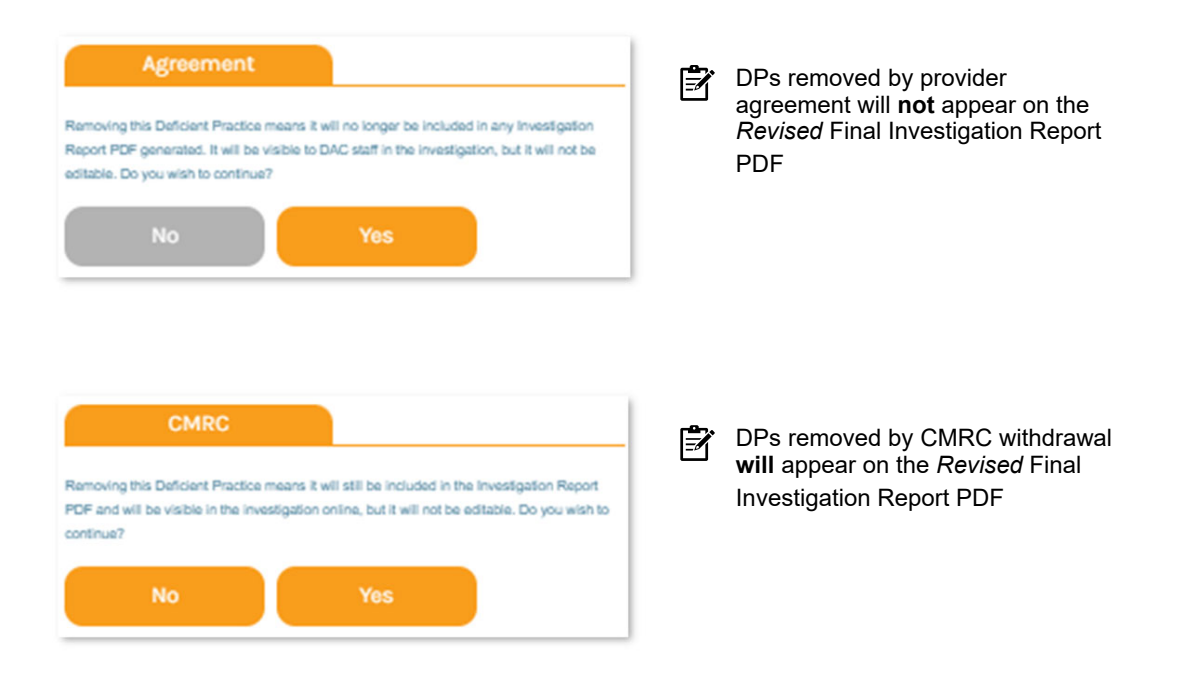

**Generating Final Revised Investigation Reports** – When a DP is edited or removed, you'll need to generate a *Revised* Final Investigation Report

**15.1** From the Action menu, select "Create Investigation Report PDF" and click "Go."

| [ | Select Action 🗸 😡               |
|---|---------------------------------|
|   | Select Action                   |
|   | Send For Corrections            |
|   | Reassign Investigation          |
|   | Investigation Approved          |
|   | Add Incident To IR              |
|   | Create Investigation Report PDF |

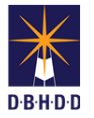

## **5** Generating Final Revised Investigation Reports (cont)

15.2 The "Investigation Report PDF" dialog box will open. Select "Final" and click "OK."

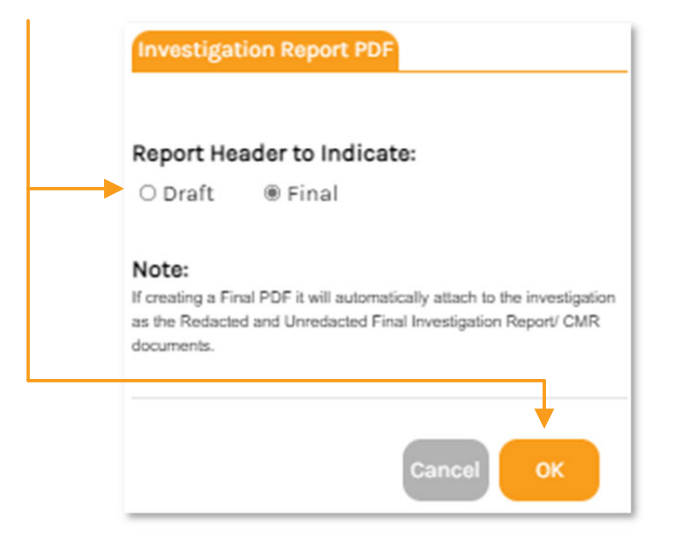

**15.3** The Documents tab now shows the *Revised* Final Investigation Reports (unredacted and redacted) and original Final Investigation Reports

| Details Summary Do                                                      | Deficient Practices                                          | Incident Type Substantiation                                                 | Extensio    | n Requests       | Holds In         | cidents       |
|-------------------------------------------------------------------------|--------------------------------------------------------------|------------------------------------------------------------------------------|-------------|------------------|------------------|---------------|
| Show documents from<br>@ All related document                           | s O This investigation on                                    | ıly ○ IR's only ○ Deficier                                                   | nt Practice | s Only           |                  |               |
|                                                                         |                                                              | 1                                                                            |             |                  | ⊐ ∈              | tefine Searcl |
| File Name                                                               | Туре                                                         | Description                                                                  | Source      | Uploaded<br>Date | Uploaded<br>By   | Action        |
| Revised Final Investigati<br>Report - CMR - Unredacte<br>10/19/2021.pdf | on Unredacted Final Rev<br>d - Investigation Report /<br>CMR | Revised Final Investigation<br>Report - CMR - Unredacted -<br>10/19/2021.pdf | INV         | 10/19/2021       | SuperOne<br>Alnv | View          |
| Revised Final Investigati<br>Report - CMR - Redacted<br>10/19/2021.pdf  | on Redacted Final Rev<br>- Investigation Report /<br>CMR     | Revised Final Investigation<br>Report - CMR - Redacted -<br>10/19/2021.pdf   | INV         | 10/19/2021       | SuperOne<br>Alnv | View          |
| Final Investigation Repor<br>CMR - Unredacted -<br>10/17/2021.pdf       | t - Unredacted Final<br>Investigation Report /<br>CMR        | Final Investigation Report -<br>CMR - Unredacted -<br>10/17/2021.pdf         | INV         | 10/17/2021       | SuperTwo<br>Alnv | View          |
| Final Investigation Repor<br>CMR - Redacted -<br>10/17/2021.pdf         | t - Redacted Final<br>Investigation Report /<br>CMR          | Final Investigation Report -<br>CMR - Redacted -<br>10/17/2021.pdf           | INV         | 10/17/2021       | SuperTwo<br>Alnv | View          |
| Investigation Test Summ                                                 | ary Investigation<br>Summary                                 |                                                                              | INV         | 10/17/2021       | StaffOne         | View Ec       |

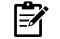

The most current documents will always be listed first

The revised documents are also available to Providers under the "Your Uploaded Documents" section of the Incident Overview page